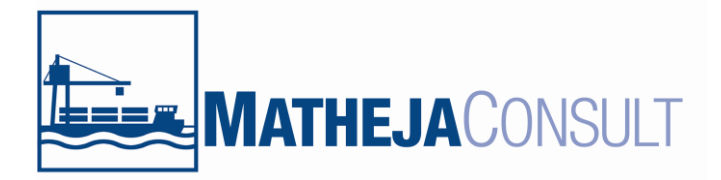

## Kurzbeschreibung zur Nutzung des Onlineportals im Projekt KliWaKo

Stand 2021

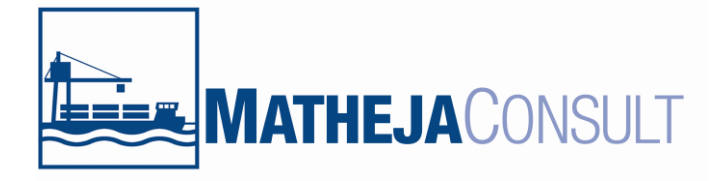

Auf dem Internet-Portal finden Sie die Wasserstände oberhalb der beiden Stauhaltungen "Fleune 1" (unten) und "Fleune 2" (oben). Außerdem finden Sie die Grundwasserstände an 6 Grundwassermessstellen, von denen jeweils drei senkrecht zu den o.g. Pegeln angeordnet sind:

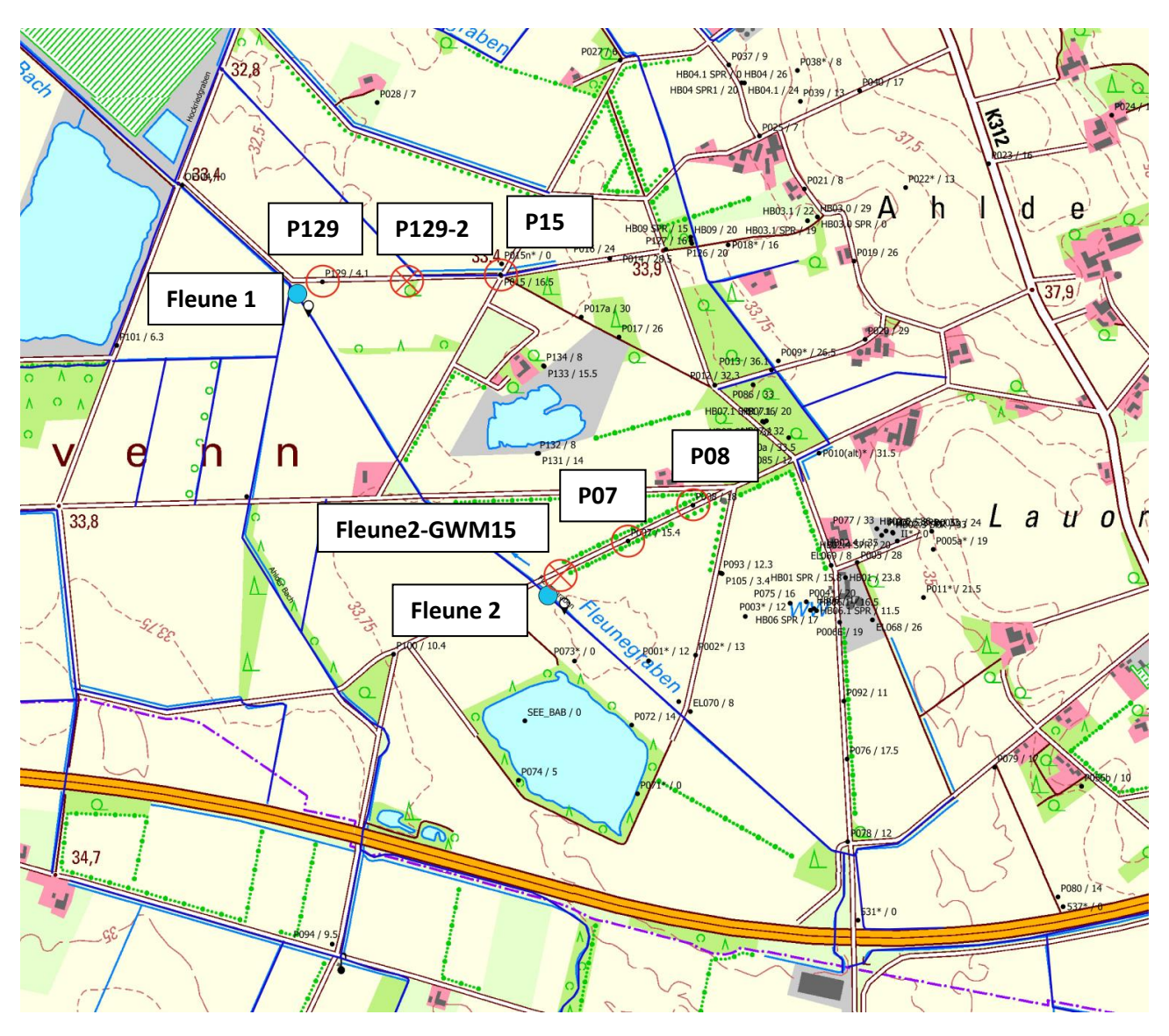

Alle Höhen werden in [mNHN] angegeben.

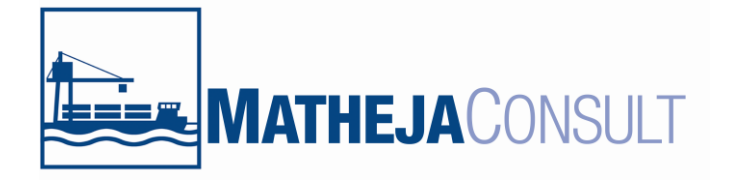

Seite 3 von 7

Das Internetportal ist unter nachfolgendem Link erreichbar:

http://logger.sensormanager.net/matheja\_front/

Damit erreichen Sie die Startseite, auf der Benutzername und das Passwort zum Einloggen eingegeben werden müssen.

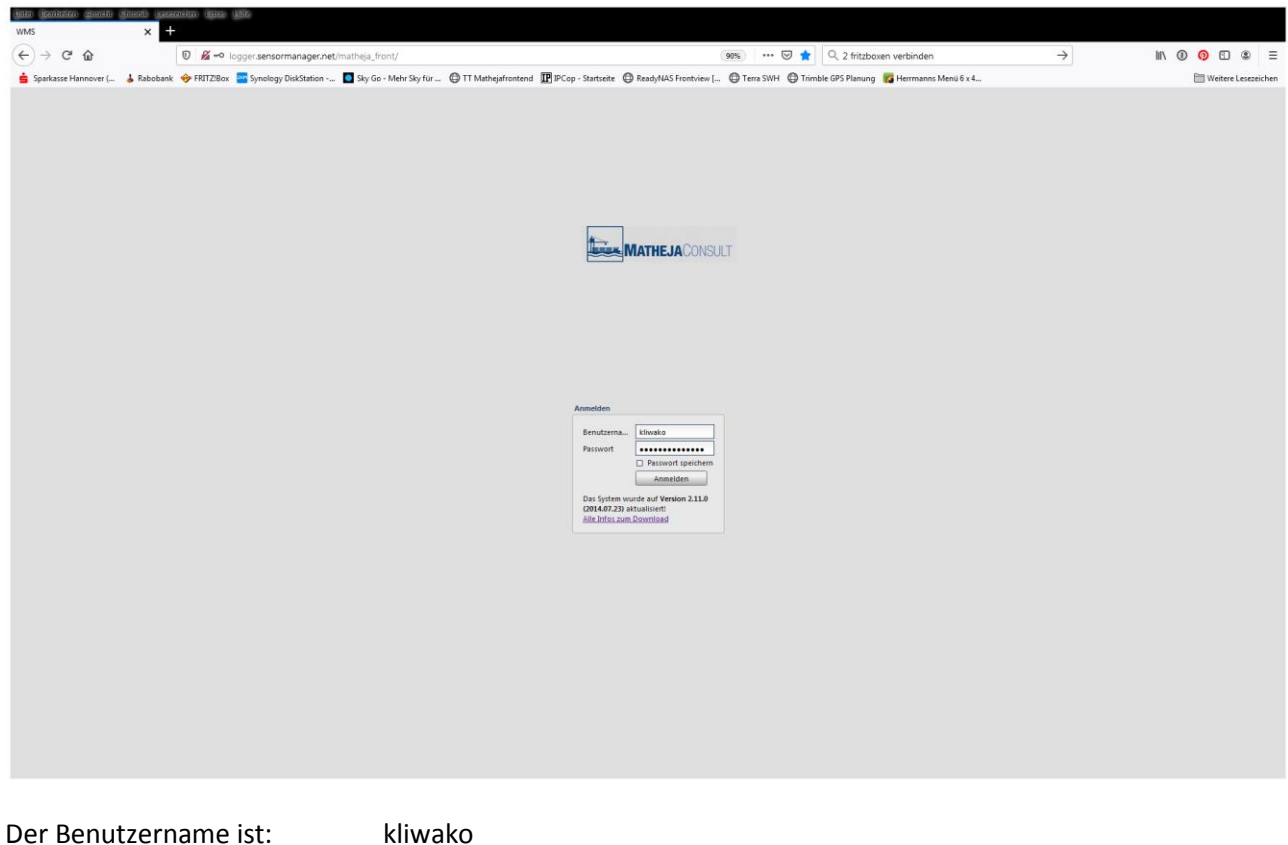

Der Benutzername ist. K

Das Passwort ist: 6kjzCAc4yaswZF

Bitte beachten Sie Groß-/Kleinschreibung. Idealerweise nutzen Sie "kopieren" und "einsetzen" zum Einfügen von Benutzername und Passwort. Sie haben die Option die Zugangsdaten zu speichern, dafür muss der Haken gesetzt werden.

Nach dem Einloggen befinden Sie sich auf der Übersichtsseite.

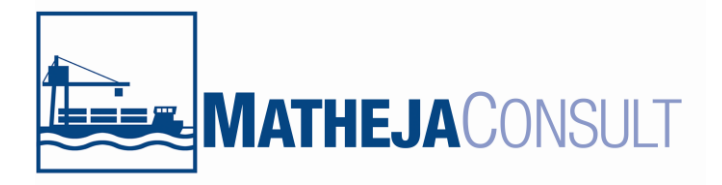

Seite 4 von 7

| Menü 🕡 Abmelden Angemeldet als: kliwako Benutzerlevek user |               |              |                       |                       |              |                 |          |             |            |              |                 |             |
|------------------------------------------------------------|---------------|--------------|-----------------------|-----------------------|--------------|-----------------|----------|-------------|------------|--------------|-----------------|-------------|
| Suchen 🛞                                                   | Statusmonitor |              |                       |                       |              |                 |          |             |            |              |                 |             |
| A Sensornetzwerk                                           | Seriennumm    | Name         | Letzte Übertragung    | Übertragungsintervall | Signalstärke | Speicher belegt | Spannung | Luftfeuchte | Temperatur | Loggerstatus | Logger-Firmware | Karte       |
| <ul> <li></li></ul>                                        | 210301        | AhlderBach   | 0 d 4 h 53 min 30 sec | 1 d 0 h 0 min 0 sec   | 14 dBm       | 77,58 %         | 3,606 V  | 39,00 %     | -10,75 °C  | ok           | 5.1             | <b>X</b>    |
|                                                            | 902824        | P129         | 0 d 4 h 55 min 40 sec | 0 d 6 h 0 min 0 sec   | 14 dBm       | 3,83 %          | 3,705 V  | 10,70 %     | -4,90 °C   | ok           | 5.1             | 2           |
|                                                            | 902836        | P7           | 0 d 4 h 55 min 37 sec | 0 d 6 h 0 min 0 sec   | 19 dBm       | 3,50 %          | 3,723 V  | 7,90 %      | -5,81 °C   | ok           | 5.1             | 2           |
|                                                            | 902842        | Fleune-2-GWM | 0 d 4 h 55 min 39 sec | 0 d 6 h 0 min 0 sec   | 17 dBm       | 3,83 %          | 3,675 V  | 7,90 %      | -6,02 °C   | ok           | 5.1             | <b>X</b>    |
| • 02842/Fieune-2-GWM                                       | 902877        | Fleune-1     | 0 d 4 h 56 min 2 sec  | 0 d 6 h 0 min 0 sec   | 20 dBm       | 3,89 %          | 3,700 V  | 9,90 %      | -6,75 °C   | ok           | 5.1             | <u>&gt;</u> |
| <ul> <li></li></ul>                                        | 902887        | Fleune-2     | 0 d 4 h 56 min 42 sec | 0 d 6 h 0 min 0 sec   | 21 dBm       | 3,88 %          | 3,678 V  | 10,30 %     | -5,74 °C   | ok           | 5.1             |             |
|                                                            | 902895        | P8           | 0 d 4 h 55 min 56 sec | 0 d 6 h 0 min 0 sec   | 17 dBm       | 3,82 %          | 3,686 V  | 13,40 %     | -6,80 °C   | ok           | 5.1             | 2           |
|                                                            | 902916        | 129-2        | 0 d 4 h 55 min 14 sec | 0 d 6 h 0 min 0 sec   | 19 dBm       | 3,83 %          | 3,699 V  | 9,60 %      | -6,44 °C   | ok           | 5.1             |             |
|                                                            | 902918        | P15          | 0 d 4 h 56 min 26 sec | 0 d 6 h 0 min 0 sec   | 15 dBm       | 3,82 %          | 3,720 V  | 9,70 %      | -6,77 °C   | ok           | 5.1             |             |
|                                                            |               |              |                       |                       |              |                 |          |             |            |              |                 |             |

Auf der linken Seite sind alle zugeordneten Datenlogger aufgelistet. Auf der rechten Seite ist standardmäßig der erste Reiter "Statusmonitor" positioniert. Auch hier sind alle Datenlogger erneut aufgeführt, hier aber mit weiteren Informationen zu den einzelnen Datenloggern. Von links nach rechts sind hier ersichtlich:

- Seriennummer
- Name
- Zeitpunkt der letzten Übertragung vom Datenlogger an das Internetportal
- Das Intervall der Übertragungen (hier aktuell alle 6h eine Übertragung, also um 00:00, 06:00, 12:00 und 18:00 Uhr.)
- Die Signalstärke des Mobilfunknetzes bei der letzten Übertragung
- Die aktuelle Speicherbelegung
- Die aktuelle Spannung der internen Lithium-Ionen-Batterien
- Die rel. Luftfeuchte im Gerät
- Die Temperatur im Gerät
- Statusmeldung
- Version der Firmware
- Die Auswahl für die Kartendarstellung

Auf der linken Seite ist vor jedem Datenlogger ein kleines, schwarzes Dreieck sichtbar.

Nach klicken mit der linken Maustaste auf diese Dreiecke, erweitert sich die Ansicht und es sind nun alle verfügbaren Kanäle bzw. Parameter an der jeweiligen Messstelle sichtbar.

Hier beispielhaft für die Messstelle 902877/Fleune-1 gezeigt. Es sind hier die Kanäle "Pegel – Wasserstand in m über NHN" und "WTemp – Wassertemperatur in °C" sichtbar. Darüber hinaus noch die internen Werte wie Batteriespannung, Gehäusetemperatur und Luftfeuchtigkeit im Gehäuse.

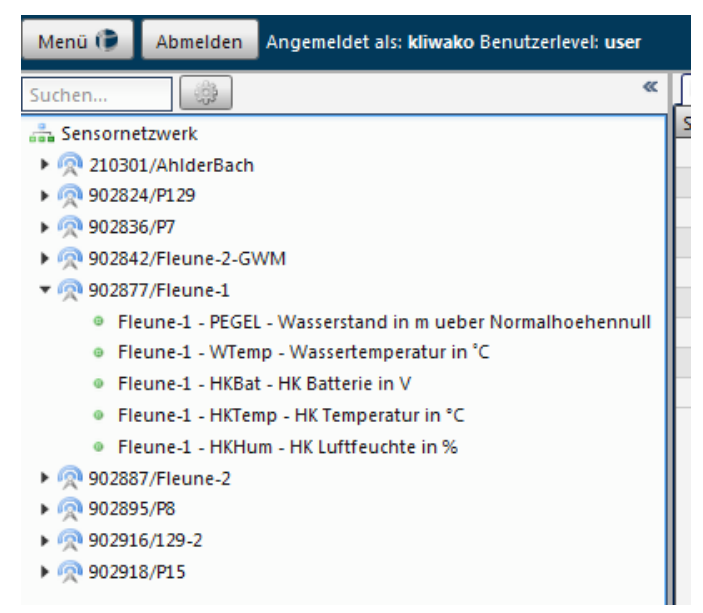

Jeder dieser Parameter/ Kanäle kann einzeln visualisiert, also als Ganglinie angezeigt werden. Hierzu klicken Sie einfach, wieder mit der linken Maustaste, auf den gewünschten Kanal. Im rechten Fenster öffnet sich

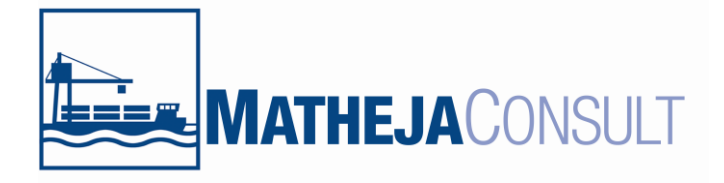

dann automatisch ein neuer Reiter mit der Bezeichnung "Diagramm". Hier wird zunächst die Ganglinie der letzten 2 Wochen angezeigt.

Alternativ kann die rechte Maustaste genutzt werden, dann erscheinen 3 Auswahloptionen. Zunächst die Option "Ganglinie anzeigen". Hier wird, falls noch kein Diagrammreiter offen ist, die Ganglinie in einem neuen Diagramm angezeigt. Falls schon ein Diagrammreiter offen ist, wird die Ganglinie dort mit eingeblendet, also mit der/den vorhandenen Ganglinien gestapelt. Bei der Option "Ganglinie in neuem Diagramm anzeigen" wird grundsätzlich ein weiterer Diagrammreiter geöffnet. Die dritte Option "Daten exportieren" wird später noch genauer erläutert.

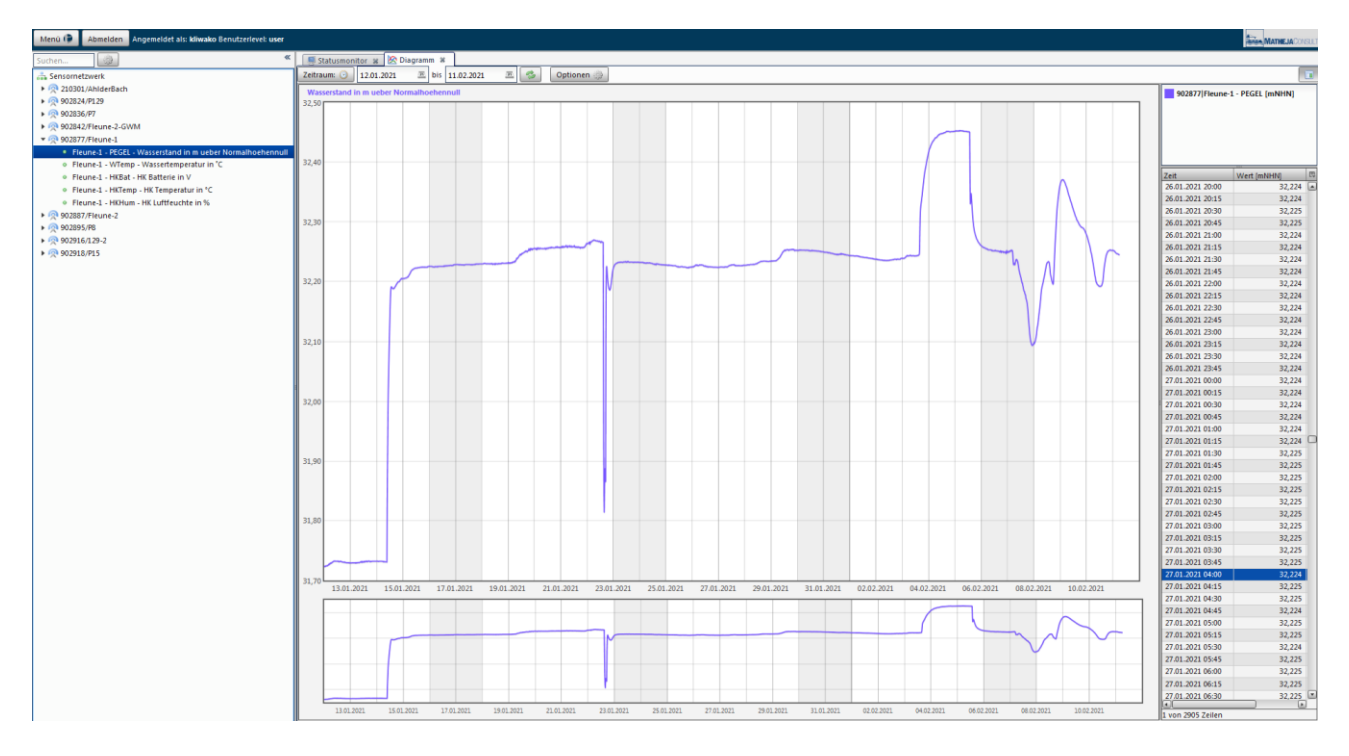

Rechts neben der Ganglinie werden zusätzlich die Werte als Tabelle angezeigt.

Oberhalb der Ganglinie können die angezeigten Zeiträume ausgewählt werden. Wenn Sie mit der linken Maustaste auf den Button "Zeitraum" klicken, erscheint eine vordefinierte Auswahlliste. Es können aber auch in den beiden Datumsfeldern rechts daneben entweder von Hand oder durch Klicken auf das Kalendersymbol Zeiträume individuell ausgewählt werden. Anschließend muss die Auswahl immer durch den Button mit den 2 grünen Pfeilsymbolen bestätigt werden. Danach aktualisiert sich die Ansicht.

Wie schon oben beschrieben, können mehrere Messstellen in einem Diagramm eingeblendet und somit verglichen werden. Dazu wird entweder wieder das kleine Dreieck vor den gewünschten Messstellen mit der linken Maustaste angeklickt, um die Ansicht zu erweitern. Anschließend dann mit der linken Maustaste auf den gewünschten Kanal, der dargestellt werden soll, oder eben mit der rechten Maustaste auf den Kanal und dann eine der gewünschten Optionen auswählen.

Nachfolgend sind die Messtellen Fleune-1 und die dazugehörigen Grundwassermessstellen P129, 129-2 und P15 dargestellt, die dem unteren Stau zugeordnet sind.

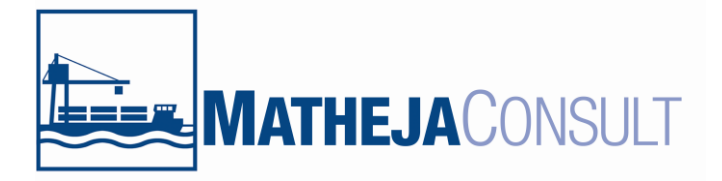

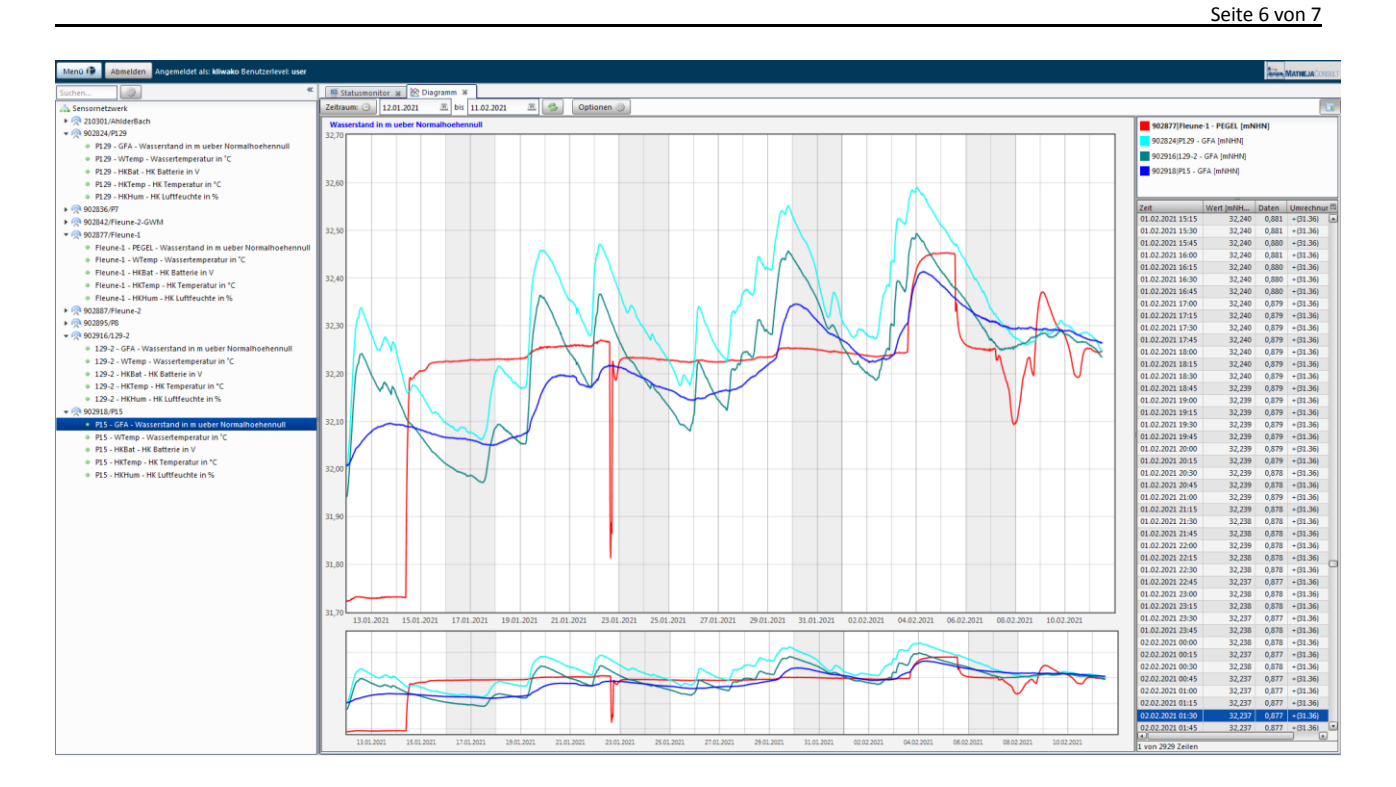

Für einen Datendownload wird mit der rechten Maustaste auf den gewünschten Kanal geklickt und die Option "Messwerte exportieren gewählt. Es öffnet sich ein neues Fenster mit verschiedenen Optionen.

| Exportieren ×                                             |
|-----------------------------------------------------------|
| 902918/P15/Wasserstand in m ueber Normalhoehennull [mNHN] |
| Zeitraum: 🕑 12.01.2021 🚈 bis 11.02.2021 🖭                 |
| Format: CSV (Comma Separated Values) 🔹                    |
| <ul> <li>Standard</li> </ul>                              |
| ⊖ delta-H                                                 |
| <ul> <li>Mittelwert</li> </ul>                            |
| OK Abbrech                                                |

Hier wird zunächst der gewünschte Zeitraum für den Export ausgewählt. Nachfolgend das Format für den Export, für eine Weiterverarbeitung z.B. in Excel sollte das .csv Format gewählt werden. Abschließend kann noch die Ausdünnung bzw. Mittelung der Daten gewählt werden. Üblicherweise sollte hier aber die Option "Standard" gewählt werden. Dadurch ist sichergestellt, dass die Daten vollständig heruntergeladen werden.

Nach Auswahl und Bestätigung erscheint erneut ein Fenster, in dem der Speicherort der Datei ausgewählt wird. Alternativ kann der Download direkt geöffnet werden und wird anschließend abgespeichert.

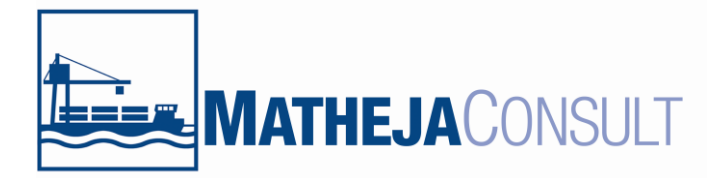

Seite 7 von 7

| Öffnen von csv-2021_02_11-11_25_20.csv                         |                    |  |  |  |  |  |
|----------------------------------------------------------------|--------------------|--|--|--|--|--|
| Sie möchten folgende Datei öffnen:                             |                    |  |  |  |  |  |
| 🔊 csv-2021_02_11-11_25_20.csv                                  |                    |  |  |  |  |  |
| Vom Typ: Microsoft Excel Comma Separated Values File (80,1 KB) |                    |  |  |  |  |  |
| Von: http://www.sensormanager.net                              |                    |  |  |  |  |  |
| Wie soll Firefox mit dieser Datei verfahren?                   |                    |  |  |  |  |  |
| Öffnen mit                                                     | Excel (Standard) 🔹 |  |  |  |  |  |
| Datei speichern                                                |                    |  |  |  |  |  |
| <u>F</u> ür Dateien dieses Typs immer diese Aktion ausführen   |                    |  |  |  |  |  |
|                                                                |                    |  |  |  |  |  |
|                                                                | OK Abbrechen       |  |  |  |  |  |

Sollten bei der Benutzung Probleme auftauchen oder Fragen bestehen, sprechen Sie uns gerne an:

## MATHEJA CONSULT

Königsberger Str. 5 30938 Burgwedel OT Wettmar Tel.: 05139-402799-0 (Zentrale)